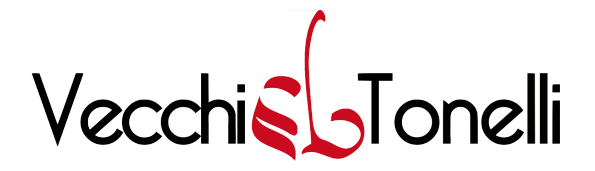

Gentili studenti, gentili docenti,

si comunica che è adesso possibile recuperare in autonomia le proprie credenziali di accesso a Google Classroom a seguito di blocco o smarrimento dell'account, <u>senza farne</u> richiesta all'amministratore di sistema. Si prega di leggere <u>con la massima attenzione</u> la procedura illustrata di seguito.

## 1. Se si è in possesso dell'e-mail con le credenziali di primo accesso inviata tra ottobre e novembre 2020

- Accedere a http://classroom.google.com
- Cliccare sul pulsante "Go to Classroom"

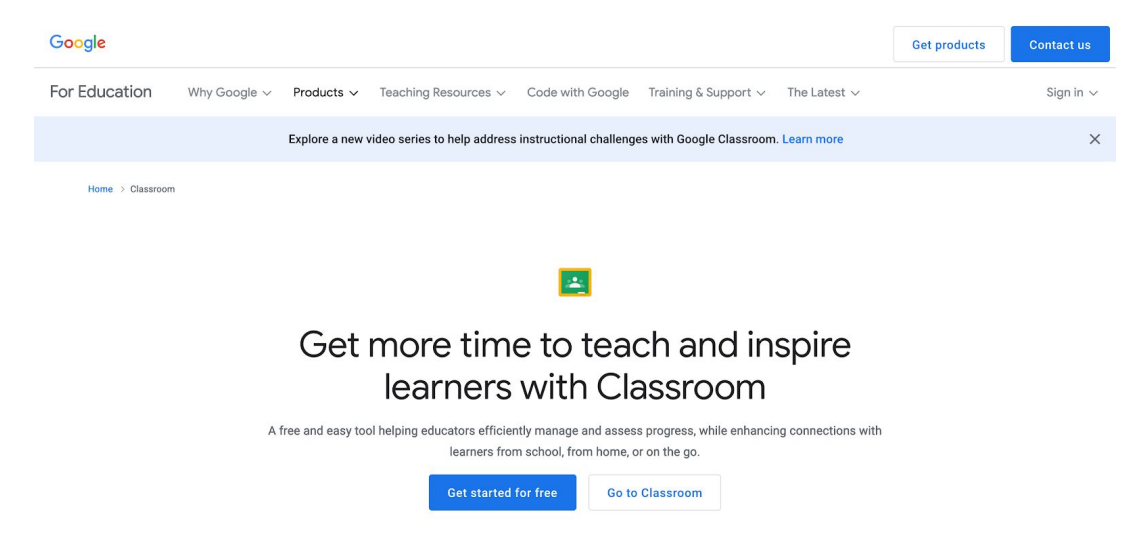

• Alla schermata successiva, inserire lo username secondo le indicazioni ricevute nella mai, e cliccare su "Avanti"l:

| Go                                                              | ogle                         |               |       |
|-----------------------------------------------------------------|------------------------------|---------------|-------|
| Acc                                                             | cedi                         |               |       |
| Utilizza il tuo A                                               | Account Goog                 | le            |       |
| Indirizzo email o numero di tele                                | fono ———                     |               |       |
| Non ricordi l'indirizzo email?                                  | 2                            |               | _     |
| Non si tratta del tuo compute<br>per accedere. Ulteriori inforn | r? Utilizza una f<br>nazioni | inestra priva | ta    |
| Crea un account                                                 |                              | Avanti        |       |
|                                                                 |                              |               |       |
| no 💌                                                            | Guida                        | Privacy       | Termi |

• Nella nuova schermata, cliccare su "Password dimenticata?"

| Goog                  | le           |         |      |
|-----------------------|--------------|---------|------|
| Ciao                  | <b>b</b>     |         |      |
| studente.modello@v    | ecchitonelli | .com v  |      |
| Inserisci la password |              |         |      |
| Mostra password       |              |         |      |
| Password dimenticata? |              | Avanti  |      |
|                       |              |         |      |
| aliano 💌              | Guida        | Privacy | Term |

• Al cambio di schermata, inserire la password ricevuta, e cliccare su "Avanti" per iniziare la procedura di recupero:

|                       | Recupero dell'account                                                                                       |
|-----------------------|----------------------------------------------------------------------------------------------------|
|                       | studente.modello@vecchitonelli.com                                                                          |
| nsei<br>ques<br>- Ins | risci l'ultima password che ricordi di aver utilizzato p<br>sto Account Google<br>serisci l'ultima password |
|                       |                                                                                                    |
|                       | Mostra password                                                                                             |

## 2. Se l'e-mail con le credenziali di primo accesso inviata tra ottobre e novembre 2020 è stata smarrita o cancellata

- Accedere a <u>http://classroom.google.com</u>
- Cliccare sul pulsante "Go to Classroom"

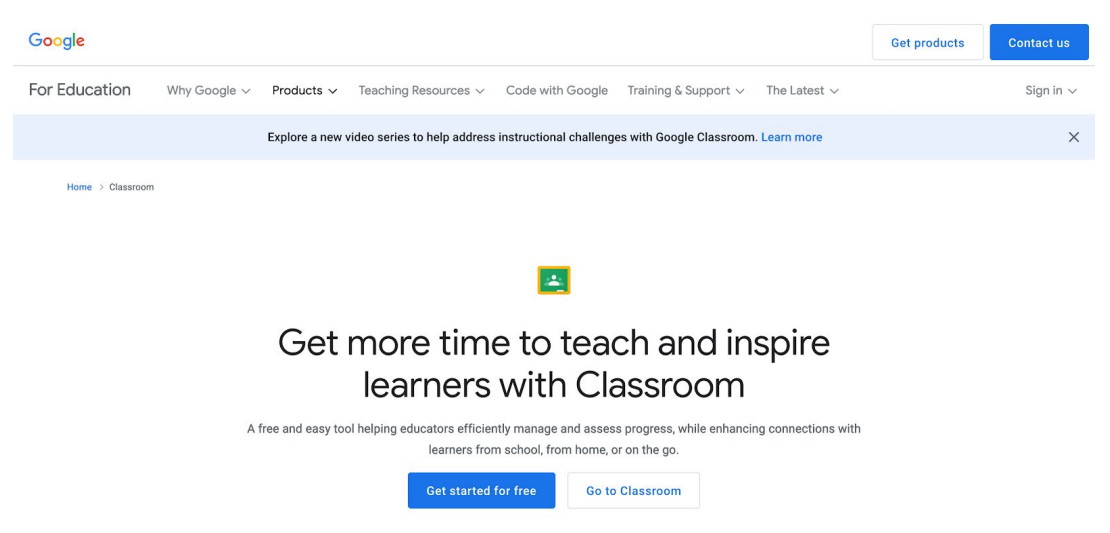

• Alla schermata successiva, cliccare su "Non ricordi l'indirizzo e-mail?"

| 900                                                              | gle                                      |                |
|------------------------------------------------------------------|------------------------------------------|----------------|
| Acc                                                              | edi                                      |                |
| Utilizza il tuo A                                                | ccount Goog                              | e              |
| Indirizzo email o numero di telefo                               | ono                                      |                |
| Non ricordi l'indirizzo email?                                   |                                          |                |
| Non si tratta del tuo computer<br>per accedere. Ulteriori inform | ? Utilizza una fi<br><mark>azioni</mark> | nestra privata |
| Crea un account                                                  |                                          | Avanti         |
|                                                                  |                                          |                |

• Nella nuova schermata, inserire l'indirizzo e-mail fornito all'Istituto all'atto dell'iscrizione, e cliccare su "Avanti":

| Google                                                          | 2                           |            |         |
|-----------------------------------------------------------------|-----------------------------|------------|---------|
| Trova la tua<br>Inserisci il tuo numero di te<br>email di recuj | email<br>lefono o l<br>pero | 'indirizzo |         |
| Numero di telefono o email                                      |                             |            |         |
|                                                                 | I                           | Avanti     |         |
|                                                                 |                             |            |         |
| Italiano 🔻                                                      | Guida                       | Privacy    | Termini |

• Al cambio di schermata, inserire il nome e cognome <u>nella stessa forma in cui è stato</u> <u>fornito all'atto dell'iscrizione</u>, e cliccare su "Avanti":

| Come<br>Inserisci il nome | e ti ch<br>e del tuo | iami?<br>Account | Google |  |
|---------------------------|----------------------|------------------|--------|--|
| Nome —                    |                      |                  |        |  |
| Cognome                   |                      |                  |        |  |
|                           |                      |                  | Avanti |  |
|                           |                      |                  |        |  |

• Alla schermata successiva, cliccare su "Invia" per ricevere il codice di verifica all'indirizzo e-mail indicato in precedenza:

| Goo<br>Ricevi un codi                                      | g <mark>le</mark><br>ce di ver | ifica      |         |
|------------------------------------------------------------|--------------------------------|------------|---------|
| <b>e</b><br>****                                           |                                |            |         |
| Google invierà un codice di ver<br>tarcisiobalbo@gmail.com | ifica all'indirizz             | o<br>Invia |         |
| Italiano 🔻                                                 | Guida                          | Privacy    | Termini |

• Copiare il codice di verifica ricevuto nella schermata che si sarà aperta nel frattempo, e cliccare su "Avanti":

| Google                                              | е                     |               |      |
|-----------------------------------------------------|-----------------------|---------------|------|
| Inserisci il c                                      | codice                |               |      |
| Fornisci ulteriori informazi<br>processo di re      | oni per ag<br>cupero. | jevolare il   |      |
| È stata appena inviata un'email co<br>all'indirizzo | n un codice           | e di verifica |      |
| Inserisci codice                                    |                       |               |      |
|                                                     |                       | Avanti        |      |
|                                                     |                       |               |      |
| Itoliano -                                          | Cuida                 | Briveey       | Torm |

• Cliccare sull'icona dell'account:

|          |   | Google                                                |       |         |         |
|----------|---|-------------------------------------------------------|-------|---------|---------|
|          |   | Scegli un acc                                         | count |         |         |
| (        | S | Studente Modello<br>studente.modello@vecchitonelli.co | om    |         |         |
|          | 0 | Utilizza un altro account                             |       |         |         |
|          |   |                                                       |       |         |         |
|          |   |                                                       |       |         |         |
|          |   |                                                       |       |         |         |
|          |   |                                                       |       |         |         |
| Italiano | • |                                                       | Guida | Privacy | Termini |

• Nella nuova schermata, cliccare su "Password dimenticata?"

| Modello        |         |
|----------------|---------|
| vecchitonelli. | com v   |
|                |         |
|                |         |
|                | Avanti  |
|                |         |
|                | Modello |

• Nella schermata successiva, cliccare su "Prova un altro metodo":

| Goo                                                                                                 | gle               |               |
|----------------------------------------------------------------------------------------------------|-------------------|---------------|
| Recupero d                                                                                          | ell'accou         | int           |
| studente.modello@                                                                                   | vecchitonelli     | .com v        |
| Inserisci l'ultima password che<br>questo Account Google<br>– Inserisci l'ultima password ––––<br>– | e ricordi di aver | utilizzato pe |
| Mostra password                                                                                     |                   |               |
| Prova un altro metodo                                                                               |                   | Avanti        |
|                                                                                                    |                   |               |
|                                                                                                    |                   |               |

• Al cambio di schermata, cliccare su "Invia" per ricevere un nuovo codice di verifica:

| Google                                             |
|----------------------------------------------------|
| ooogio                                             |
| Recupero dell'account                              |
| S studente.modello@vecchitonelli.com ∨             |
| <b>e</b><br>****                                   |
| Ricevi un codice di verifica                       |
| Google invierà un codice di verifica all'indirizzo |
| Prova un altro metodo Invia                        |
| Italiano 🔻 Guida Privacy Termini                   |

• Nella nuova schermata, inserire il codice di verifica ricevuto, e cliccare su "Avanti":

| P                                         |                                                       |
|-------------------------------------------|-------------------------------------------------------|
| кесире                                    | ro dell'account                                       |
| In questo modo<br>proprietar              | puoi dimostrare di essere il<br>rio di questo account |
| studente.mo                               | odello@vecchitonelli.com ~                            |
| È stata appena inviata u<br>all'indirizzo | un'email con un codice di verifica                    |
| È stata appena inviata u<br>all'indirizzo | un'email con un codice di verifica                    |

• Di seguito, creare la propria password personale, da annotare e conservare con cura, confermare la password, e cliccare su "Avanti":

| Combin                                         | paceword                           |
|------------------------------------------------|------------------------------------|
| Cambia                                         | a password                         |
| studente.mode                                  | llo@vecchitonelli.com ~            |
| Crea una password ef                           | ficace                             |
| Crea una nuova password                        | efficace che non utilizzi per alti |
|                                                |                                    |
| Crea password                                  |                                    |
| Usa password generata                          | in modo sicuro                     |
| zYHu4PrYjqfniXv<br>La password per questo sito | web verrå salvata in Firefox.      |
| Visualizza d                                   | credenziali salvate                |
| Almeno otto caratteri                          |                                    |
| Mostra password                                |                                    |
|                                                |                                    |
|                                                | Avanti                             |

• Nella schermata relativa ai controlli di sicurezza, cliccare su "Continua", per entrare nel proprio profilo:

|   | 0,                                                                               |   |
|---|----------------------------------------------------------------------------------|---|
|   | Controllo sicurezza<br>Nessun problema trovato                                   |   |
| 0 | <b>l tuoi dispositivi</b><br>Non è stato eseguito l'accesso su alcun dispositivo | ~ |
| 0 | Eventi recenti relativi alla sicurezza<br>2 eventi recenti                       | ~ |
| 0 | Accesso e recupero<br>1 metodo di verifica                                       | ~ |
|   | Continua                                                                         |   |

• N.B: in caso di primo accesso, è probabile che prima di accedere alla classi virtuali venga chiesto di autenticarsi come studente o docente.

3. Solo si è tentato senza successo di recuperare le credenziali coi metodi illustrati in precedenza, o è impossibile procedere come sopra indicato

• Contattare l'amministratore di sistema all'indirizzo seguente: amministratore@vecchitonelli.com